# アプリバンキング 喪失届手順

### ①喪失届アイコンを選択

トップページの「喪失届」をタップします。

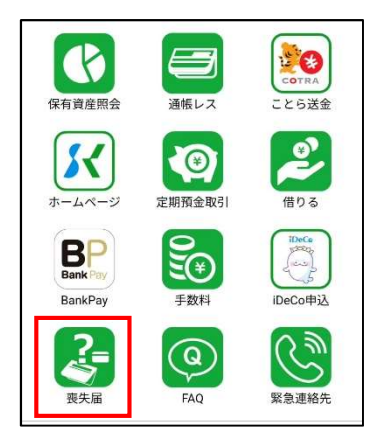

※アイコンの種類、順番は変更になることがあります。

## ④STEP2 媒体と連絡先入力

紛失した媒体を選択し、連絡先を入力します。

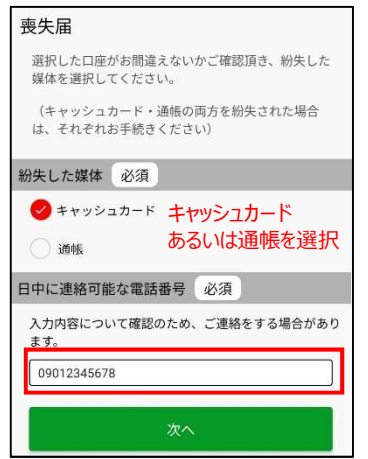

※通帳レス口座の場合はキャッシュカードのみ選択可能です。

## ②ご利用にあたっての注意事項

## 「注意事項」についてご確認ください。

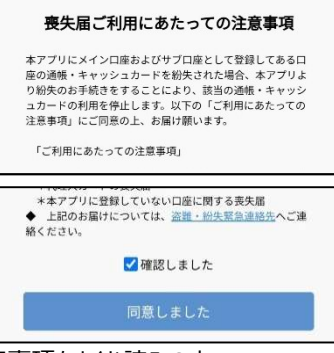

注意事項をよくお読みの上 「確認しました」にチェックを入れ、 「同意しました」で次へお進みください。

## ⑤STEP3 申込内容の最終確認

#### 入力内容について確認後、申込をします。

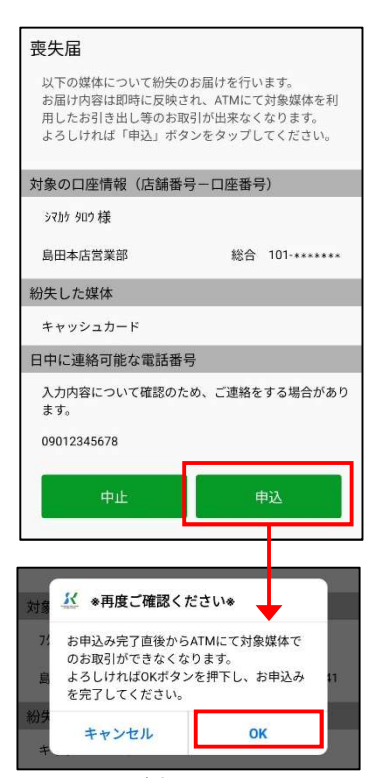

入力内容をよくご確認の上、 「申込」押下で最終確認となります。 確認画面で「OK」を押下した後は ATM にて対象媒体でのお取引ができなくなります。

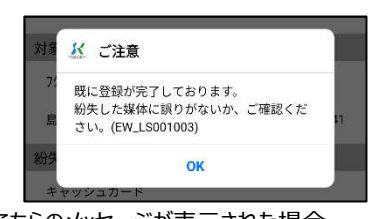

※こちらのメッセージが表示された場合、 既にその媒体の紛失登録は完了しています。 内容を再度ご確認ください。

### ③STEP1 口座の選択

キャッシュカードまたは通帳を紛失した口座を選択します。

| 喪失届                                                                              |    |             |  |  |
|----------------------------------------------------------------------------------|----|-------------|--|--|
| キャッシュカードまたは通帳を紛失した口座を選択し<br>てください。<br>(キャッシュカード・通帳の両方を紛失された場合<br>は、それぞれお手続きください) |    |             |  |  |
|                                                                                  |    |             |  |  |
| シマカケ タロウ 様                                                                       |    |             |  |  |
| 島田本店営業部                                                                          | 総合 | 101- ****** |  |  |
| サブロ座                                                                             |    |             |  |  |
| シマカケ タロウ 様                                                                       |    |             |  |  |
| 向谷支店                                                                             | 普通 | 102-******  |  |  |

喪失物の口座を選択してください。 (口座のお間違いにご注意ください)

## ⑥STEP4 受付完了

#### この画面が表示されたら受付完了です。

|                                                      | 各種申込                                      |                                           |                                  |  |  |
|------------------------------------------------------|-------------------------------------------|-------------------------------------------|----------------------------------|--|--|
| •                                                    | -0                                        | -0                                        | -                                |  |  |
| STEPI                                                | STEP2                                     | STEP3                                     | STEP4                            |  |  |
| 喪失届                                                  |                                           |                                           |                                  |  |  |
| 下記内容につい<br>ATMにて紛失し<br>引が出来なくな<br>紛失した媒体の<br>した場合は店舗 | て紛失のお<br>た媒体を利<br>りました。<br>再発行をご<br>窓口にて各 | 届けが完了いた<br> 用したお引き出<br>希望の場合や、<br>種手続きをして | しました。<br>し等のお取<br>媒体を発見<br>ください。 |  |  |
| 対象の口座情報                                              | (店舗番号                                     | ヨーロ座番号)                                   |                                  |  |  |
| シマカケ タロウ 様                                           |                                           |                                           |                                  |  |  |
| 島田本店営業部                                              | 3                                         | 総合 1                                      | 01-******                        |  |  |
| 紛失した媒体                                               |                                           |                                           |                                  |  |  |
| キャッシュカー                                              | ۰ĸ                                        |                                           |                                  |  |  |
| 日中に連絡可能                                              | な電話番号                                     |                                           |                                  |  |  |
| 入力内容につい<br>ます。                                       | て確認のた                                     | め、ご連絡をす                                   | る場合があり                           |  |  |
| 09012345678                                          |                                           |                                           |                                  |  |  |
|                                                      |                                           |                                           |                                  |  |  |
|                                                      | 閉                                         | じる                                        |                                  |  |  |
| した感日神店部                                              | 新闻思想医院的                                   | # ナ 称 き を し ち                             |                                  |  |  |
| 対象が、ご注意                                              | ŝ ,                                       |                                           |                                  |  |  |
| 7: 141-4 01.4                                        | -1 + 400/-                                | ▼<br>(*                                   | v ±                              |  |  |
| 他にも粉5<br>たは通帳)<br>息<br>ても本手約                         | っしに媒体<br>がある場合<br>いを行ってく                  | (キャッシュカー<br>hは、その媒体に<br>ださい。              | - ト ま<br>:つい<br>#1               |  |  |
| 紛失                                                   | C                                         | K                                         |                                  |  |  |
|                                                      |                                           |                                           |                                  |  |  |

お届出が完了いたしました。

もし複数の媒体(通帳・キャッシュカード)を 紛失した場合はそれぞれの媒体ごとに手続を 行ってください。

## ◆ 喪失届お届出の後に

- お届出後に紛失物を発見された場合や 再発行を行う場合には、お取引店にて 別途お手続が必要となります。
   ご来店の際、お届印と本人確認書類 (運転免許証など)をご持参ください。
- 再発行手続きにあたっては、当金庫
  所定の再発行手数料を申し受けます。
- お届出の取消をご希望の場合も、 紛失物を発見された場合と同じ お取扱いとなります。